# - Manual tocou.com -Anunciantes

Este manual se destina aos anunciantes que utilizam ou desejam utilizar o tocou.com.

2009

## SUMÁRIO

| Apresentação                                                     | 2                            |
|------------------------------------------------------------------|------------------------------|
| Tipos de contas de usuários do tocou.com                         | 3                            |
| Requisitos necessários para a utilização do tocou.com            | 3                            |
| Anunciantes                                                      | 4                            |
| Tipos de Planos - Anunciantes                                    | Error! Bookmark not defined. |
| Efetuando o Cadastro de Anunciante no tocou.com                  | 4                            |
| Utilizando o ID tocou.com                                        | 6                            |
| Acessando o tocou.com                                            | 6                            |
| Aprovando / Reprovando Solicitações de Associação pelas Agências | 8                            |
| Gerando o Mapa de Contratos                                      | 9                            |
| Gerando o Relatório detalhado das Comprovações Veiculadas        |                              |
| Gerenciando a Conta do Anunciante                                |                              |

#### Apresentação

O tocou.com é um serviço, via web, que disponibiliza os comprovantes de irradiação de todos os anúncios e músicas veiculadas nas emissoras de rádio cadastradas no serviço.

É acessível aos anunciantes, gravadoras, produtoras, agências de propaganda, emissoras de rádio e rede de emissoras que desejam obter os relatórios de comprovação e gerenciamento das suas veiculações, podendo assim acompanhar os serviços contratados com as emissoras de rádio.

Esperamos que com o uso adequado desse manual, sejam esclarecidas todas as dúvidas referentes à criação e ao manuseio das contas de anunciantes e agências no tocou.com e na obtenção dos relatórios das comprovações veiculadas nas emissoras de forma ágil, correta e com total segurança.

O serviço tocou.com disponibiliza a criação de quatro tipos de contas de usuários:

- Contas Emissoras: São as emissoras clientes da Playlist Soluções que enviam as comprovações de veiculações para a base de dados do Tocou.
- Contas Rede de Emissoras: São as redes de emissoras que gerenciam as comprovações de veiculações de todas as suas emissoras.
- **Contas Anunciantes:** São os anunciantes, também caracterizados como Clientes Tocou, que desejam fazer o controle dos seus anúncios veiculados pelas emissoras contratadas.
- Contas Agências: São as agências que desejam gerenciar os mapas de veiculações dos seus anunciantes nas emissoras contratadas.

#### Requisitos necessários para a utilização do tocou.com

Para o correto funcionamento do tocou.com é necessário que todos os requisitos abaixo sejam seguidos:

- As emissoras de rádio contratadas pelo anunciante devem estar cadastradas no tocou.com.
- As redes de emissoras devem cadastrar todas as suas emissoras, pois serão emitidos comprovantes de veiculações somente das emissoras cadastradas.
- As agências devem cadastrar todos os seus anunciantes, pois serão emitidos os comprovantes de veiculações somente dos anunciantes cadastrados.
- O anunciante deverá informar a emissora contratada o seu código de identificação (chamado de ID tocou.com) que é enviado por email para o anunciante após a aprovação do seu cadastro. O ID tocou.com SEMPRE deverá ser informado a TODAS as emissoras contratadas para que sejam associados a TODAS as mídias do anunciante que serão veiculadas, pois somente após essa associação serão emitidos os comprovantes de veiculações das mídias.

A seguir serão detalhados todos os processos de criação de conta e utilização do tocou.com para os anunciantes:

No tocou.com os anunciantes são caracterizados como Clientes Tocou e possuem um código de identificação, chamado de ID tocou.com.

Através do site os mesmos podem obter relatórios referentes às veiculações das suas mídias pelas emissoras contratadas.

Todos os serviços oferecidos pelo Tocou.com são gratuitos para o anunciante.

#### Efetuando o Cadastro de Anunciante no tocou.com

Para utilização do serviço o anunciante deverá preencher um formulário de cadastro no site. O formulário se encontra no menu Anunciantes – Cadastre-se.

Os seguintes passos deverão ser seguidos para o preenchimento deste formulário:

- Informar os dados do usuário de acesso ao tocou.com;
- Informar os dados do anunciante, localização e contatos;
- Aceitar os termos de uso e a política de privacidade.

Os seguintes campos contidos no formulário de cadastro são de preenchimento obrigatório:

- Nome do Usuário: Identificação do usuário no tocou.com;
- Email do Usuário: Email de acesso ao site (login do usuário). Este email não poderá estar em uso no tocou.com (deve ser único) por outro usuário, pois caso esteja não será permitida a conclusão do cadastro;
- Senha do Usuário: Senha utilizada para acesso do usuário ao tocou.com;
- Confirmação de Senha: Validação da senha digitada. Caso a confirmação não seja a mesma do campo Senha, não será permitida a conclusão do cadastro;
- Nome do Anunciante: Identificação do anunciante no tocou.com;
- Razão Social: Razão Social do anunciante;
- CPF/CNPJ do Anunciante: O CPF/CNPJ deve ser válido. Caso não seja não será permitida a conclusão do cadastro;

| BETA                                                                                                    | Home ; Empresa ; Agências ; Emissoras ; Anunciantes ; Contato                                                                                                    | d corra                                                               |
|----------------------------------------------------------------------------------------------------|----------------------------------------------------------------------------------------------------|-----------------------------------------------------------------------|
| ADASTRO DE ANUNCI/                                                                                                    | NTE                                                                                                    |                                                                       |
| No tocour.com os anum<br>e as emissionas controli.<br>D 10 tocour.com é ex<br>O 1D tocour.com SEMPRE deverá<br>somente após essa associação serão | antes são caracterizados como Clentes Tocos e possum un códop de sterificação chanado de ID faceas.cem. Eses código<br>idas.<br>Nada por emait no momento que o anuncitante fizer o seu cadastro.<br>Ser informado a TDDAS as emissoras contratadas para que sejam associados a TDDAS as midias do anunciar<br>mitidor os comprovartes de vesolações das indas. | é o elo de ligação entre os anuncian<br>de que serão veiculadas, pois |
| reencha o formulário abaixo para fazer                                                                                                    | o cadastro de seu anunciante:                                                                                                    |                                                                       |
| Fados do Usuário:                                                                                                    |                                                                                                    |                                                                       |
| Normer                                                                                                    |                                                                                                    |                                                                       |
| Email                                                                                                    |                                                                                                    |                                                                       |
| Serha:                                                                                                    |                                                                                                    | acesso                                                                |
| Digite a seniha novamente:                                                                                                    |                                                                                                    |                                                                       |
| ados do Anunciante:                                                                                                    |                                                                                                    |                                                                       |
| Nome do Anunciante:                                                                                                    |                                                                                                    |                                                                       |
| Razão Social:                                                                                                    |                                                                                                    |                                                                       |
|                                                                                                    |                                                                                                    |                                                                       |
| Genor:                                                                                                    |                                                                                                    |                                                                       |
| sorição Estadual:                                                                                                    |                                                                                                    |                                                                       |
| ocalização:                                                                                                    |                                                                                                    |                                                                       |
| ndereçoi                                                                                                    |                                                                                                    |                                                                       |
| úmero:                                                                                                    |                                                                                                    |                                                                       |
| omplemento:                                                                                                    |                                                                                                    |                                                                       |
| airro:                                                                                                    |                                                                                                    |                                                                       |
| dade:                                                                                                    | Laterman and                                                                                                    | tadas da anuaciante                                                   |
| itado:                                                                                                    | AM 🛛                                                                                                    | acts to anonciane                                                     |
| CP1                                                                                                    |                                                                                                    |                                                                       |
| ontatos                                                                                                    |                                                                                                    |                                                                       |
| lefone 1:                                                                                                    |                                                                                                    |                                                                       |
| lefone 2:                                                                                                    |                                                                                                    |                                                                       |
| skiller                                                                                                    |                                                                                                    |                                                                       |
| ing in the second second second second second second second second second second second second second second se                                   |                                                                                                    |                                                                       |
| mail:                                                                                                    |                                                                                                    |                                                                       |
| wail Consercial:                                                                                                    |                                                                                                    |                                                                       |
| ume Page:                                                                                                    |                                                                                                    |                                                                       |
|                                                                                                    |                                                                                                    |                                                                       |
| Aceite os Termos de us                                                                                                    | Termos de uso e a Política de Privacidade                                                                                                    |                                                                       |
| Política de Privacida                                                                                                    | 5e Aceito os termos do contrato de uso do site tocou.                                                                                                    |                                                                       |
|                                                                                                    | Concluir                                                                                                    |                                                                       |

FIGURA 01: Cadastro de Anunciante

Apesar de nem todos os campos serem de preenchimento obrigatório é importante que todos os dados sejam preenchidos.

Após a criação do cadastro os dados são enviados para aprovação.

Caso o cadastro seja aprovado o usuário que foi cadastrado receberá um email de confirmação de criação de conta com os seus dados de acesso (usuário e senha) e o seu ID tocou.com. Caso seja reprovado o usuário receberá um email informando o motivo pelo qual o seu cadastro não foi aprovado.

#### Utilizando o ID tocou.com

Ao se cadastrar no tocou.com o anunciante receberá por email um código de identificação chamado de ID tocou.com. Esse código é o elo de ligação entre o anunciante e as emissoras contratadas.

Ao contratar uma emissora para veiculação de suas mídias o anunciante SEMPRE deverá informar o seu ID tocou.com. A emissora deverá então associar o ID tocou.com do anunciante às suas respectivas mídias para que sejam gerados os comprovantes de veiculação das mídias do anunciante pela emissora.

#### **IMPORTANTE:**

- TODAS as mídias deverão receber o ID tocou.com do anunciante.
- Os comprovantes de veiculação das mídias do anunciante serão emitidos somente após a associação do ID tocou.com às mídias.

#### Acessando o tocou.com

A partir do momento em que o usuário receber o email de confirmação de criação de conta ele já poderá acessar o tocou.com. Para isto, basta se dirigir ao site e digitar o seu usuário e senha de acesso.

| Login:           | mixpubli@mix.co | om.br | a um endereço de email |
|------------------|-----------------|-------|------------------------|
| Senha:           | •••••           |       |                        |
| Lembrar minha se | nha: 🔲          |       |                        |
|                  |                 | Login |                        |
| Esqueceu sua sei | nha?            |       |                        |
| Clique aqui par  | a recuperá-la.  |       |                        |
|                  |                 |       |                        |
|                  |                 |       |                        |

FIGURA 02: Caixa de login

Ao acessar o site serão carregados no cabeçalho da página os dados do anunciante (Nome e ID tocou.com) e os dados do usuário logado (Nome e Email).

Na tela inicial serão exibidas as emissoras contratadas pelo anunciante, os contratos feitos com cada uma delas e as mídias referentes a cada contrato, para que seja gerado o Mapa de Contratos.

O Gráfico de Veiculação e o Mapa de Contratos que é exibido na tela inicial são referentes à quantidade de vezes que todos os contratos do anunciante foram veiculados na última semana.

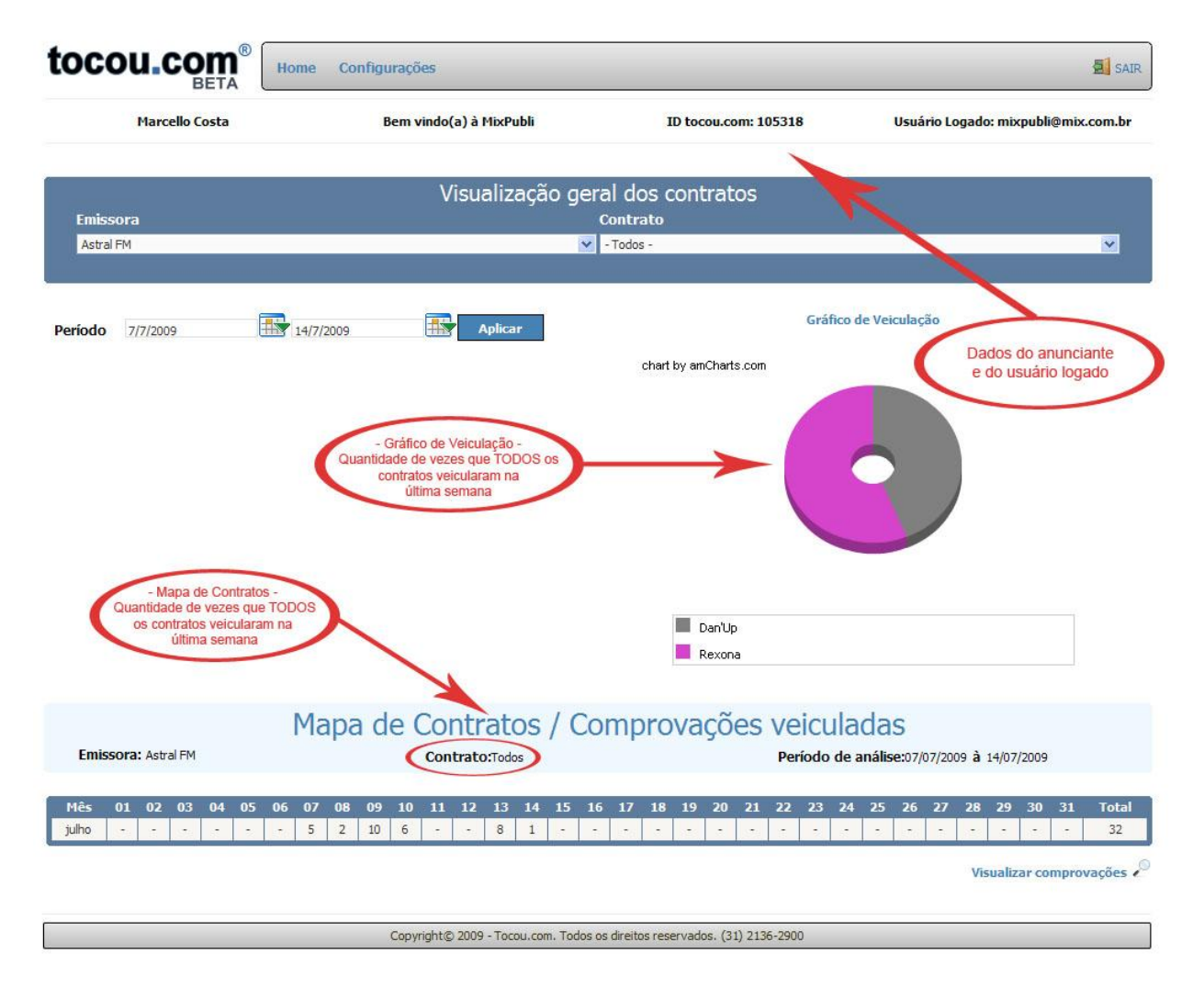

FIGURA 03: Tela Inicial do Anunciante – Gráfico de Veiculação e Mapa de Contratos referentes a todos os contratos veiculados na última semana

Ao selecionar o contrato e as mídias que se desejam consultar o comprovante de veiculações será exibido um novo Mapa de Contratos referente ao contrato selecionado no período (data) estabelecido na pesquisa.

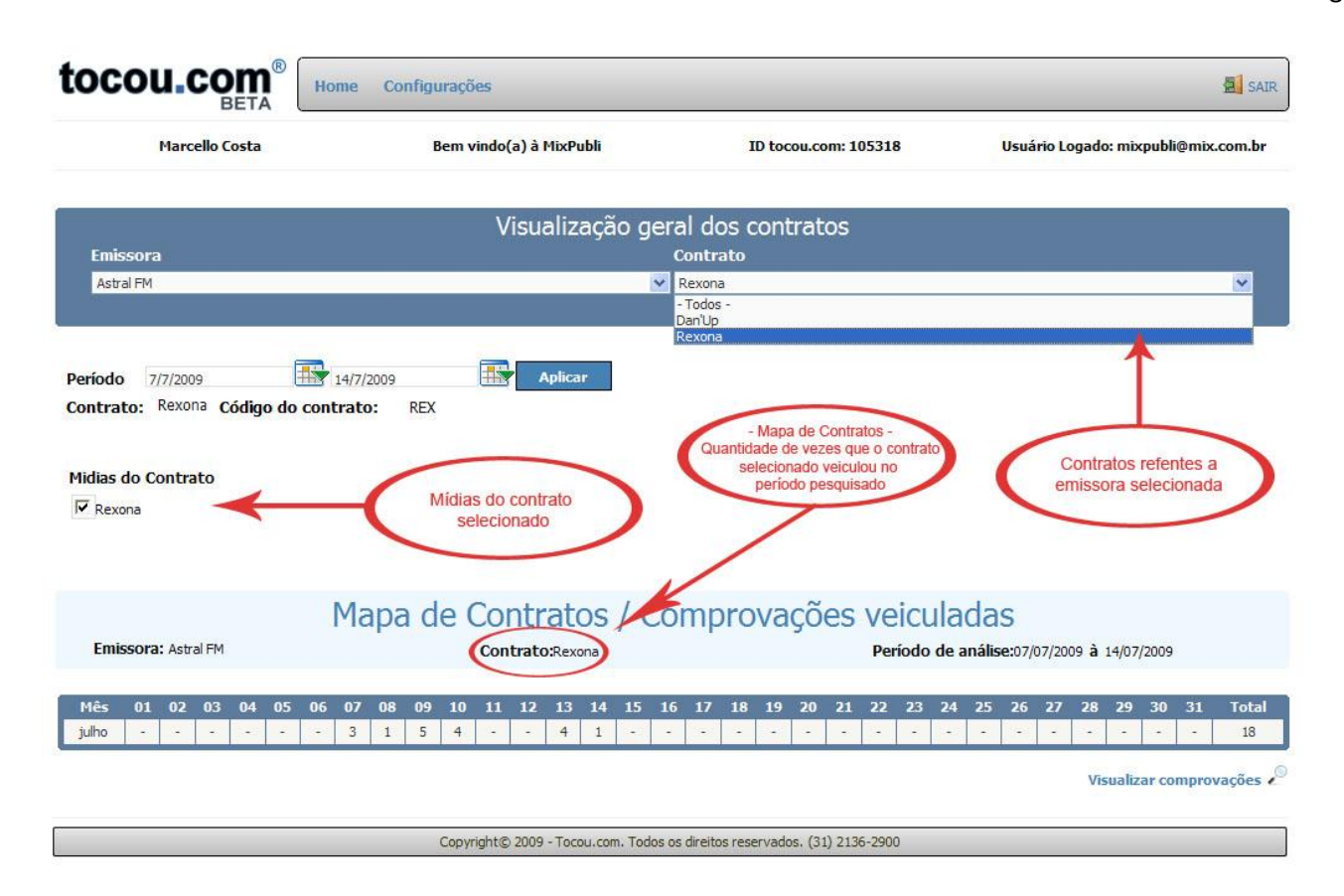

FIGURA 04: Tela Inicial do Anunciante - Mapa de Contratos referentes ao contrato e mídias selecionadas no período (data) pesquisado

Quando não existir nenhuma mídia com o ID tocou.com do anunciante será exibido na tela inicial uma informação para que ele informe o seu ID tocou.com a todas as emissoras contratadas, pois serão emitidos os comprovantes de veiculações somente após as emissoras associarem o ID tocou.com do anunciante às suas respectivas mídias.

|                          | Visualização geral dos contratos | s 🔨 |
|--------------------------|----------------------------------|-----|
| missora                  | Contrato                         |     |
| - Selecione a Emissora - | Contratos Disponíveis -          |     |
|                          |                                  |     |

FIGURA 05: Tela Inicial do Anunciante - Quando não existir nenhuma mídia com o seu ID tocou.com associado

### Aprovando / Reprovando Solicitações de Associação pelas Agências

Quando as agências solicitarem a associação do anunciante será exibido na tela inicial uma listagem com as agências solicitantes e seus respectivos convites para que sejam aceitos ou rejeitados.

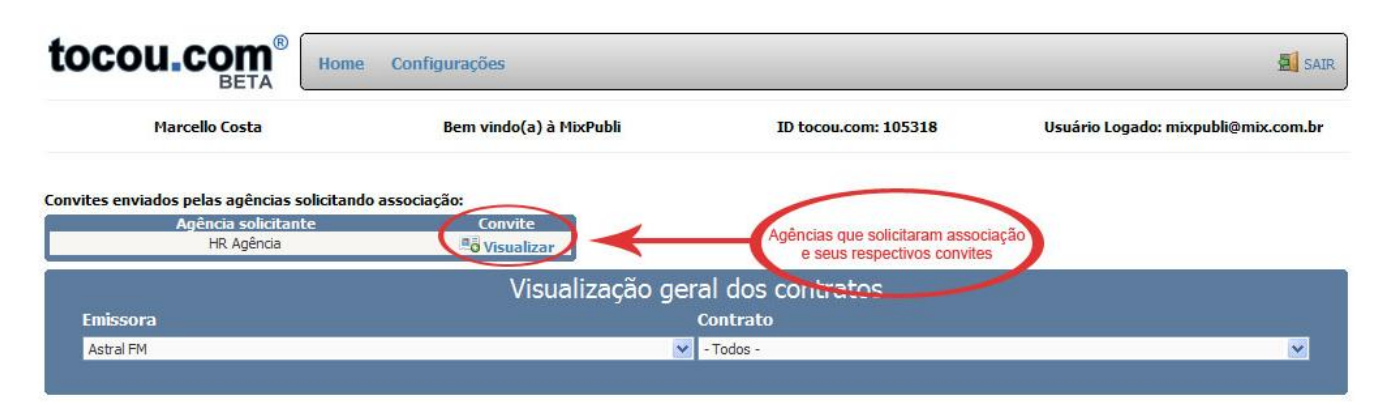

FIGURA 05: Listagem das agências que solicitaram associação e seus respectivos convites

Acessando o link "Convite" o anunciante terá acesso ao convite enviado pela agência com as opções "Aceitar" e "Rejeitar". Caso o convite seja aceito o anunciante passará a pertencer à agência solicitante, que a partir deste momento terá acesso a todos os seus comprovantes de veiculações. Será enviado para a agência um email informando a aprovação do convite. Caso o convite seja rejeitado será enviado para a agência um email informando o motivo pelo qual o seu convite não foi aprovado.

| Marcello Costa                                                            | Bem vindo(a) à MixPubli                                                                            | ID tocou.com: 105318         | Usuário Logado: mixpubli@mix.com.br                                  |
|---------------------------------------------------------------------------|----------------------------------------------------------------------------------------------------|------------------------------|----------------------------------------------------------------------|
| CONVITE DE ASSOCI                                                         | ĄÇÃO                                                                                               |                              | •                                                                    |
| oi solicitada a associação do anunc<br>I partir do momento em que for apr | iante à agência no tocou.com:<br>ovada a solicitação a agência terá acesso a todos os comprovantes | de veiculação do anunciante. |                                                                      |
| Agência Solicitante:                                                      | HR Agência                                                                                         |                              |                                                                      |
| Anunciante Solicitado:                                                    | MixPubli                                                                                           |                              |                                                                      |
| Para maiores informações entre em                                         | Aceitar                                                                                            | Rejeitar                     | Aceitar ou rejeitar<br>o convite de associação<br>feito pela agência |

FIGURA 06: Convite de associação da agência para o anunciante

#### Gerando o Mapa de Contratos

Para que seja gerado o mapa de contratos das comprovações veiculadas é necessário que seja selecionada a emissora, o contrato, o período que se deseja consultar as comprovações e as mídias do contrato.

O mapa de contratos gerado exibe quantas vezes por dia as mídias foram veiculadas no período estabelecido, e o total de veiculações por mês.

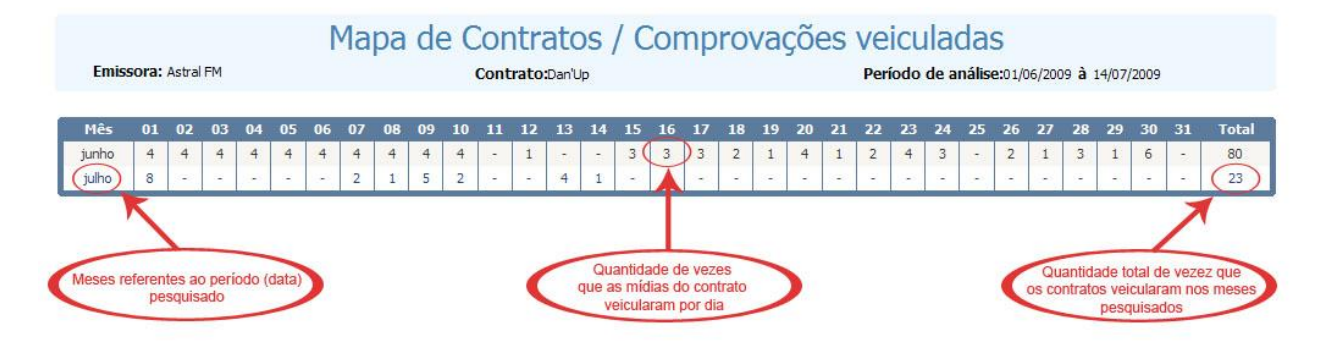

FIGURA 07: Mapa de Contratos referentes ao contrato e mídias selecionadas no período (data) pesquisado

#### Gerando o Relatório detalhado das Comprovações Veiculadas

Para que seja gerado o relatório das comprovações veiculadas basta acessar o link "Visualizar Comprovações" abaixo do mapa de contratos.

Esse relatório pode ser manipulado da seguinte forma:

- Selecionando o tipo de relatório, ou seja, a forma como ele será agrupado. O relatório pode ser agrupado por data ou por mídia;
- Estabelecendo o período que deseja consultar as comprovações;
- Estabelecendo o horário que a mídia foi executada. Para isso é necessário que seja marcada a opção "Habilitar pesquisa de horário";
- Estabelecendo o nome da mídia que deseja consultar.

#### MAPA DE CONTRATOS - COMPROVAÇÕES VEICULADAS

| Gelecione um Tipo de Relatório: | Relatório agupado por data Relarório agrupado por mídia | 3     |                                                                   | Pesquisar     |
|---------------------------------|---------------------------------------------------------|-------|-------------------------------------------------------------------|---------------|
| Período de Comprovação:         | 7/7/2009                                                | à     | 14/7/2009                                                         |               |
| Habilitar Pesquisa de Horário   | 10:30 (3)                                               | às    | 10:30                                                             | <b></b>       |
|                                 |                                                         | Expor | ta o relatório para um software<br>eia arquivos no formato ( pdf) | Criar PDF PDF |

FIGURA 08: Convite de associação da agência para o anunciante

O relatório gerado exibe as seguintes informações:

- Dados do anunciante e emissora que foi solicitada as comprovações;
- Nome do contrato pesquisado;
- Nome da mídia pesquisada;
- O período de comprovação pesquisado;
- O total de veiculações que foram comprovadas no período pesquisado;

- Data/Hora inicial e final da veiculação da mídia pela emissora;
- O tempo de duração e execução da mídia;
- A pasta onde a mídia se encontra na emissora.

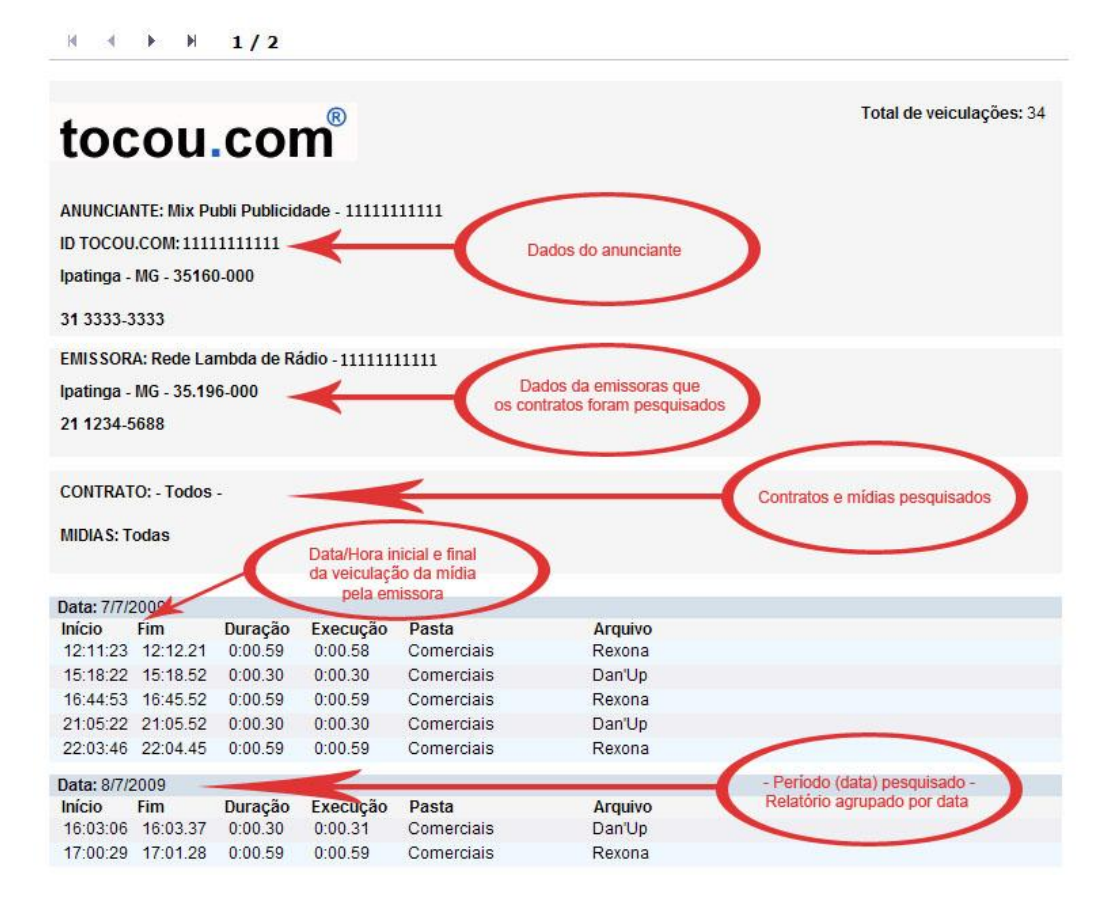

FIGURA 09: Relatório das comprovações veiculadas – Mapa de Contratos

Para imprimir ou salvar o relatório, basta acionar o botão "Criar PDF" para que o mesmo seja exportado para um software que faça a leitura de arquivos no formato (.pdf).

#### Gerenciando a Conta do Anunciante

Acessando o menu Configurações o anunciante poderá gerenciar os seus dados cadastrais e de seus usuários.

As permissões de gerenciamento da conta são estabelecidas através de dois tipos de usuários de acesso ao tocou.com:

- Administrador: Os usuários deste tipo têm acesso a todas as opções de gerenciamento da conta do anunciante. Ele pode cadastrar novos usuários, alterar os dados do anunciante, editar os dados dos usuários ou excluí-los, e editar os dados dos contratos.
- Restrito: Os usuários deste tipo têm acesso limitado às opções de gerenciamento da conta do anunciante. Ele somente pode alterar os seus dados de acesso ao tocou.com

As opções de gerenciamento são as seguintes:

- Cadastrar novo usuário para o anunciante: Um usuário do tipo administrador poderá cadastrar novos usuários de acesso ao tocou.com.
  - No momento do cadastro ele deverá estabelecer o tipo de usuário (Administrador ou Restrito).
  - Todos os campos contidos no formulário de cadastro são de preenchimento obrigatório.
  - O campo "Login" deve ser um endereço de email válido. Este email não poderá estar em uso no tocou.com (deve ser único).

| tocou.com®                               | Home Configurações                     |                                                                                       | SAIR                                                                      |
|------------------------------------------|----------------------------------------|---------------------------------------------------------------------------------------|---------------------------------------------------------------------------|
| Marcello Costa                           | Bem vindo(a) à MixPubli                | ID tocou.com: 105318                                                                  | Usuário Logado: mixpubli@mix.com.br                                       |
| CADASTRAR NOVO USU/                      | ÁRIO                                   |                                                                                       |                                                                           |
| Preencha o formulário abaixo para cadast | rar um novo usuário para o anunciante: |                                                                                       |                                                                           |
| Dados do usuário:                        |                                        |                                                                                       |                                                                           |
| *Nome:                                   |                                        |                                                                                       |                                                                           |
| *Login:                                  |                                        | Todos os cam<br>são de preenc                                                         | ipos deste formulário<br>himento obrigatório (*)                          |
| *Senha:                                  |                                        |                                                                                       |                                                                           |
| *Confirmação de Senha:                   |                                        |                                                                                       |                                                                           |
| Tipo de Usuário:                         |                                        | Selecione o tipo de usuário<br>de acordo com a permissão<br>de gerenciamento da conta |                                                                           |
| Cadastra um nov<br>na conta do anu       | ro usuário<br>unciante                 | Limpar                                                                                | Limpa todos os campos para que<br>os dados sejam novamente<br>preenchidos |
|                                          | Copyright© 2009 - Tocou.com. Todo      | os os direitos reservados. (31) 2136-2900                                             |                                                                           |

FIGURA 10: Cadastro de usuário para a conta do anunciante

- Editar/Excluir usuários do anunciante: Lista todos os usuários cadastrados na conta do anunciante.
  - Um usuário do tipo administrador poderá editar os dados do usuário ou excluí-lo da conta.

| tocou.co                     |                                                               | Configurações                  |                                      |                              | SAIR                                           |
|------------------------------|---------------------------------------------------------------|--------------------------------|--------------------------------------|------------------------------|------------------------------------------------|
| Marcello                     | Costa                                                         | Bem vindo(a) à Mi              | xPubli ID to                         | ocou.com: 105318             | Usuário Logado: mixpubli@mix.com.br            |
| EDITAR / EXCLU               | <b>JIR USUÁRIO</b><br>cê deseja editar ou exc                 | S DO ANUNCIANTE                |                                      |                              | Editar os dados do usuário                     |
| ID                           | Nome                                                          | do Usuário                     | Login                                |                              | Email EditarExcluir                            |
| 263                          | Ar                                                            | a Maria                        | ana@mix.com                          |                              | ana@mix.com                                    |
| <b>ම</b> :: Tocou :: - Mozil | la Firefox                                                    | Copyright© 2009 -              | Tocou.com. Todos os direitos reserva | ados. (31) 2136-2900         | Excluir usuário da conta do                    |
| http://localhost/toc         | ou/DeleteUserTocouCli                                         | nt2.aspx?codigo=263&cript=065F | 8E41A20C940689359644AAE39608D        | 0126C498                     | anunciante                                     |
| EXCLUIR USUÁP                | NO                                                            |                                |                                      |                              |                                                |
| Dados do usuário:            |                                                               |                                | 🕑 :: Tocou :: - Mozilla Firefo:      | x                            |                                                |
| *Nome:                       | Ana Maria                                                     |                                | http://localhost/tocou/EditUser      | rsTocouClients.aspx?codigo=2 | 63&cript=065F8E41A20C940689359644AAE39608D126C |
| *Login:                      | ana@mix.com                                                   | F                              | LTERAR DADOS DO L                    | ISUÁRIO                      |                                                |
| *Senha:                      | ana@mix.com                                                   | P                              | eencha os campos referentes aos da   | ados que devem ser alterados | do usuário:                                    |
|                              |                                                               | Excluir                        | ados do usuário:                     |                              |                                                |
|                              |                                                               | *                              | Nome:                                | Ana Maria                    |                                                |
| Concluído                    | T                                                             | *                              | .ogin:                               | ana@mix.com                  |                                                |
|                              |                                                               | *                              | 5enha:                               |                              |                                                |
|                              | Tela para exclu<br>Isuário da conta do a                      | r o *                          | Confirmação de Senha:                |                              |                                                |
| C                            | quando for aciona<br>botão Exclui                             | do o                           | po de Usuário:                       | ⊗Administrador ○R            | estrito                                        |
| (ª                           | Tela para editar os<br>o usuário quando for<br>o botão Editar | dados acionado                 |                                      | Alterar                      | Limpar                                         |

FIGURA 11: Editar ou excluir usuários da conta do anunciante

- Alterar dados do anunciante: Um usuário do tipo administrador poderá editar os dados cadastrais do anunciante para atualização ou correção dos mesmos.
  - Os campos "Nome do Anunciante", "Razão Social" e "CNPJ/CPF" são de preenchimento obrigatório no formulário de edição.
  - O CNPJ/CPF deve ser válido.

| Marcel                | lo Costa                   | Bem vindo(a) à MixPubli                      | ID tocou.com: 105318 | Usuário Logado: mixpubli@mix.com.b |
|-----------------------|----------------------------|----------------------------------------------|----------------------|------------------------------------|
|                       |                            |                                              |                      |                                    |
| LTERAR DAD            | OS DO ANUNCIAN             | TE - CLIENTE TOCOU                           |                      |                                    |
| eencha os campos refe | rentes aos dados que dever | ser alterados do anunciante:                 |                      |                                    |
|                       |                            | Os campos com (*) são de                     |                      |                                    |
| ados do Anunciante:   | qua                        | ndo os dados do anunciante<br>forem editados |                      |                                    |
| Nome do Anunciante;   | MixPubli                   |                                              |                      |                                    |
| tazão Social:         | Mix Publi Publicidade      |                                              |                      |                                    |
| :NPJ\CPF:             | 11111111111111             |                                              |                      |                                    |
| scrição Estadual:     | Mix Publi Publicidade      |                                              |                      |                                    |
| ocalização:           |                            |                                              |                      |                                    |
| idereço:              | Rua b                      |                                              |                      |                                    |
| imero:                | 654                        |                                              |                      |                                    |
| omplemento:           | sala 12                    |                                              |                      |                                    |
| irro:                 | Centro                     |                                              |                      |                                    |
| dade:                 | Ipatinga                   |                                              |                      |                                    |
| tado:                 | MG                         |                                              |                      |                                    |
| P:                    | 35160-000                  |                                              |                      |                                    |
| ontatos:              |                            |                                              |                      |                                    |
| elefone 1:            | 31 3333-3333               |                                              |                      |                                    |
| elefone 2:            | 31 3333-3333               |                                              |                      |                                    |
| elular:               | 31 8888-8888               |                                              |                      |                                    |
| DC                    | 31 9999-9999               |                                              |                      |                                    |
| mail:                 | mixpubli@gmail.com         |                                              |                      |                                    |
| mail Comercial:       | mixpublicidade@gma         | l.com                                        |                      |                                    |
| ome Page:             | www.tocou.com              |                                              |                      |                                    |
| -                     |                            |                                              |                      |                                    |

FIGURA 12: Editar os dados cadastrais do anunciante

- Alterar dados do usuário logado: O usuário logado poderá alterar os seus dados de acesso ao tocou.com. Esta é a única permissão que o usuário restrito tem no gerenciamento da conta do anunciante.
  - Todos os campos contidos no formulário de edição são de preenchimento obrigatório.
  - O campo "Login" deve ser um endereço de email válido. Este email não poderá estar em uso no tocou.com (deve ser único).

| RIO LOGADO                            |                                                                                     | •                                                                                                    |
|---------------------------------------|-------------------------------------------------------------------------------------|----------------------------------------------------------------------------------------------------|
| e devem ser alterados do seu usuário: |                                                                                     |                                                                                                    |
| Marcello Costa                        |                                                                                     |                                                                                                    |
| mixpubli@mix.com.br                   | O campo Login não pode<br>alterado                                                  | e ser                                                                                                    |
| •••••                                 |                                                                                     |                                                                                                    |
|                                       |                                                                                     |                                                                                                    |
|                                       |                                                                                     |                                                                                                    |
|                                       | RIO LOGADO e devem ser alterados do seu usuário: Marcello Costa mixpubli@mix.com.br | RIO LOGADO e devem ser alterados do seu usuário: Marcello Costa mixpubli@mix.com.br O campo Login não pode alterado |

FIGURA 13: Editar os dados do usuário logado

- Editar contratos: Lista todos os contratos do anunciante em todas as emissoras contratadas.
  - Um usuário do tipo administrador poderá editar os dados do contrato e ativar ou desativar a sua exibição nos relatórios e mapa de comprovações.

| tocou.             |                    | Configurações                            |                                                                                                  | SAIR                                                |
|--------------------|--------------------|------------------------------------------|--------------------------------------------------------------------------------------------------|-----------------------------------------------------|
| Marc               | :ello Costa        | Bem vindo(a) à MixPubli                  | ID tocou.com: 105318                                                                             | Usuário Logado: mixpubli@mix.com.br                 |
| EDITAR CONT        | TRATOS Bo          | tão para edição dos<br>lados do contrato | - Status do Contr<br>Pode ser ativada ou de<br>exibição dos comprov<br>veiculações do contrato n | ato -<br>esativada a<br>rantes de<br>los relatórios |
|                    | Código do Contrato |                                          | Contrato                                                                                         | Status: Ativo/Inativo                               |
| Editar             | DAN                |                                          | Dan'Up                                                                                           |                                                     |
| Editar             | 120                |                                          | Dan'Up_                                                                                          |                                                     |
| Editar             | 85                 |                                          | Rexona                                                                                           |                                                     |
| Editar             | REX                |                                          | Rexona                                                                                           |                                                     |
| Editar             | NSMH1I             |                                          | Seu Jorge - Mina Do Condominio                                                                   |                                                     |
| Editar             | NSASCY             |                                          | Skank - Ainda Gosto dela                                                                         |                                                     |
|                    |                    | Copyright© 2009 - Tocou.com. Todo        | s os direitos reservados. (31) 2136-2900                                                         |                                                     |
|                    | Código do Contrato |                                          | Contrato                                                                                         | Status: Ativo/Inativo                               |
| Atualizar Cancelar | DAN                |                                          | Dan'Up                                                                                           |                                                     |
| Editar             | 120                |                                          | Dan'Up_                                                                                          |                                                     |
| Editar             | 85                 |                                          | Rexona                                                                                           |                                                     |
| Editar             | REX                |                                          | Rexona                                                                                           | $\checkmark$                                        |
| Editar             | NSMH1I             |                                          | Seu Jorge - Mina Do Condominio                                                                   |                                                     |
| Editar             | NSA5CY             |                                          | Skank - Ainda Gosto dela                                                                         |                                                     |

FIGURA 14: Editar os contratos do anunciante